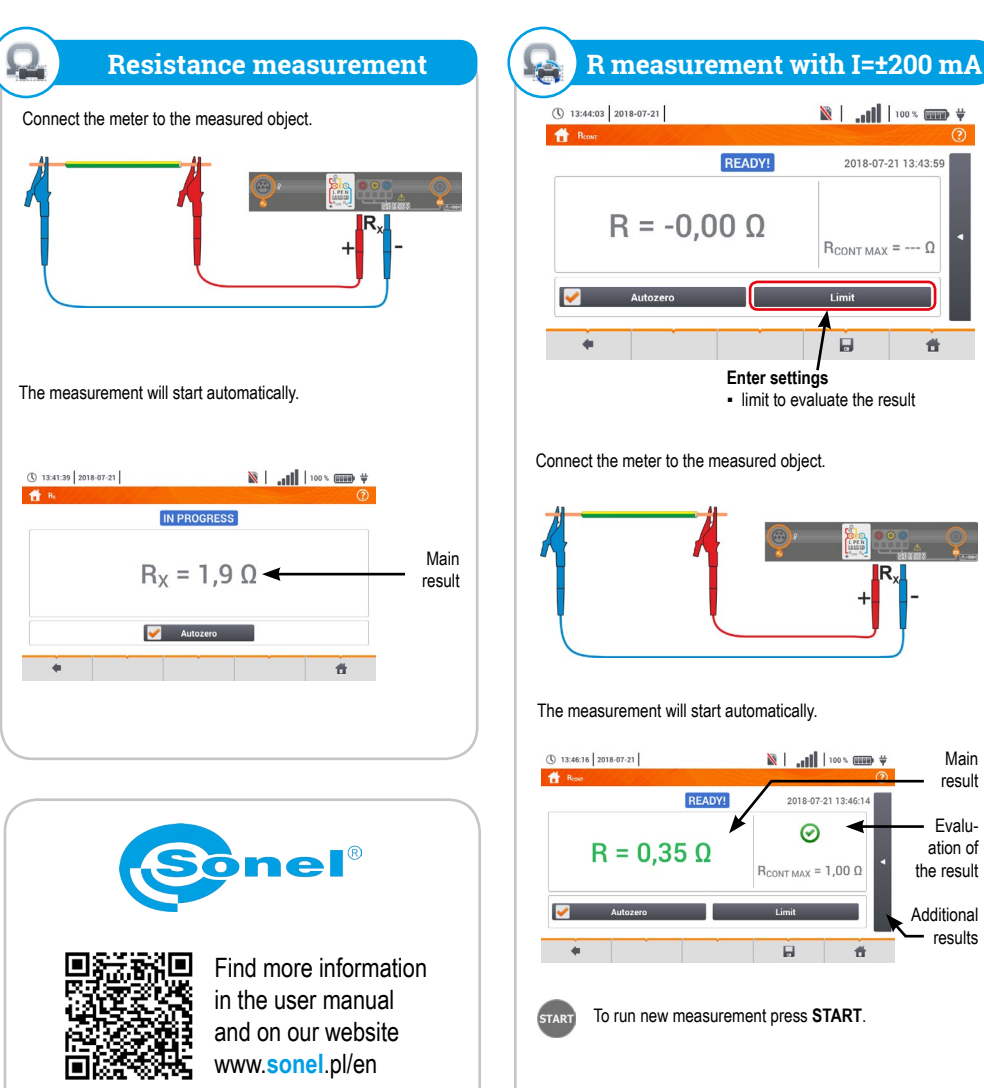

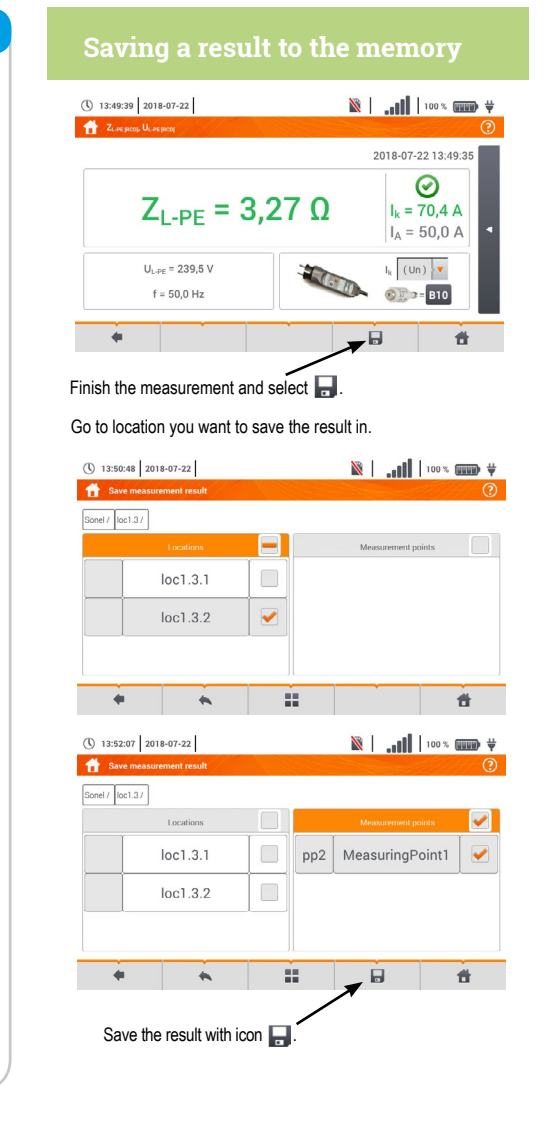

## **Auto measurements**

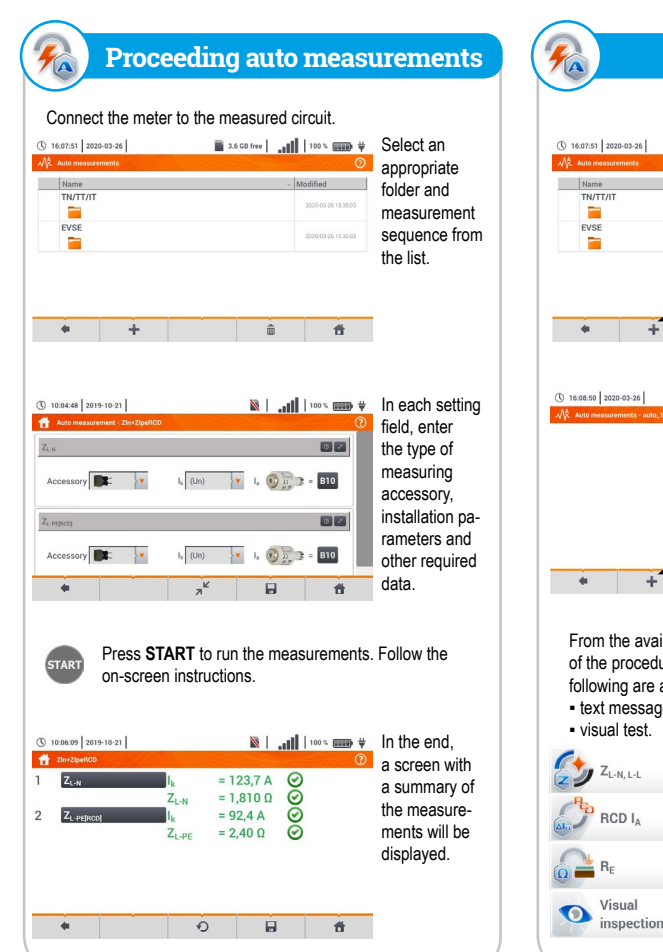

www.sonel.pl/en

| 102/201 2020-02-05  10 * C C C C C C C C C C C C C C C C C C                                                                                                    | Select +<br>- to go to the<br>sequence<br>wizard.              | () 151232 20290-25<br>▲ Adv measurements units.                                                                                                    |
|----------------------------------------------------------------------------------------------------|----------------------------------------------------------------|----------------------------------------------------------------------------------------------------|
| 1005.0 [2004-35] ■ 3.505 km ,                                                                                                    | Select +<br>to add the<br>desired<br>measurement<br>procedure. | (*) 1615.00 (2020-02-0) ■ 3.500 free at 100 (2020-02-0) ■ 3.500 free at 100 (2020-02-02-0) ■ 3.500 free at 100 (2020-02-02-02-00) ■ 3.500 free at 100 (2020-02-02-02-02-00) ■ 3.500 free at 100 (2020-02-02-02-02-00) ■ 3.500 free at 100 (2020-02-02-02-02-00) ■ 3.500 free at 100 (2020-02-02-02-02-00) ■ 3.500 free at 100 (2020-02-02-02-02-00) ■ 3.500 free at 100 (2020-02-02-02-02-00) ■ 3.500 free at 100 (2020-02-02-02-02-00) ■ 3.500 free at 100 (2020-02-02-02-02-000-02-000-02-000-000- |
| From the available items select the one, which is<br>of the procedure. In addition to standard measur<br>following are also available:<br>• text message,<br>• visual test. | s to be a part<br>ements, the                                  | Save the procedure by using re-<br>re-questing the name of the proced                                                                                                    |
| ZL-N, L-L     ZL-PE     Z-PERCOJ       RCD IA     B     RCD tA     RCD AUTO                                                                                                 | RISO<br>RECONT                                                 | Name       Name       DWTINT       EVSE                                                                                                    |
|                                                                                                    | Statement                                                      | Measurements 1                                                                                                    |
| Visual                                                                                                    |                                                                |                                                                                                    |

#

Main

result

· Evalu-

ation of

Additional

results

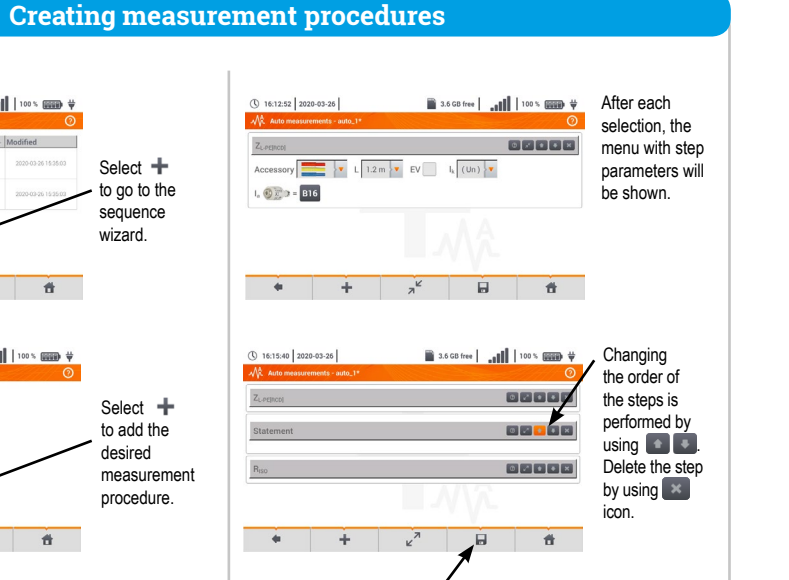

icon. A window will be shown dure.

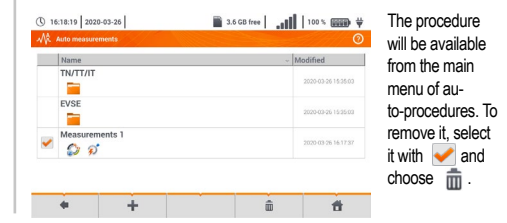

## Sonel MPI-535

Meter for Electrical Installation Parameters

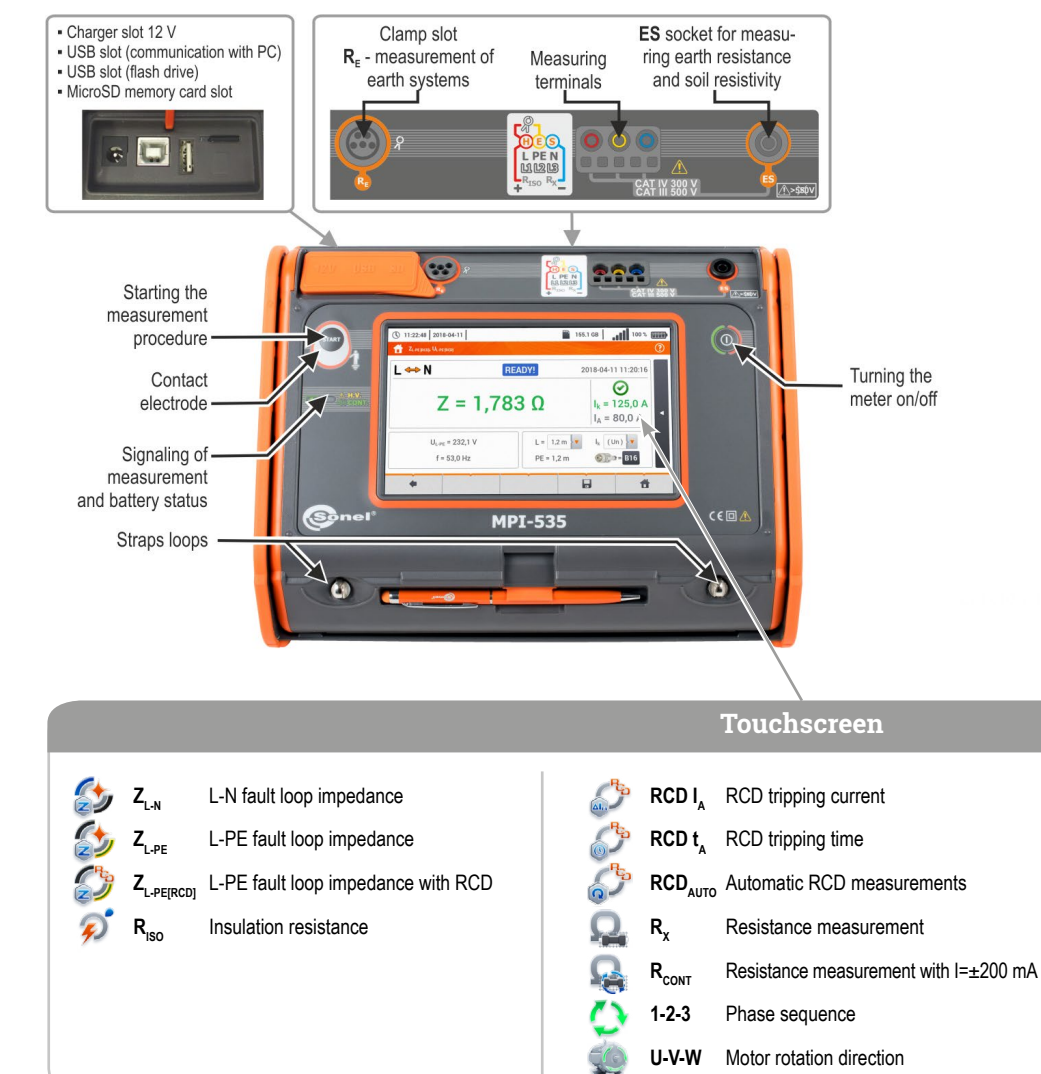

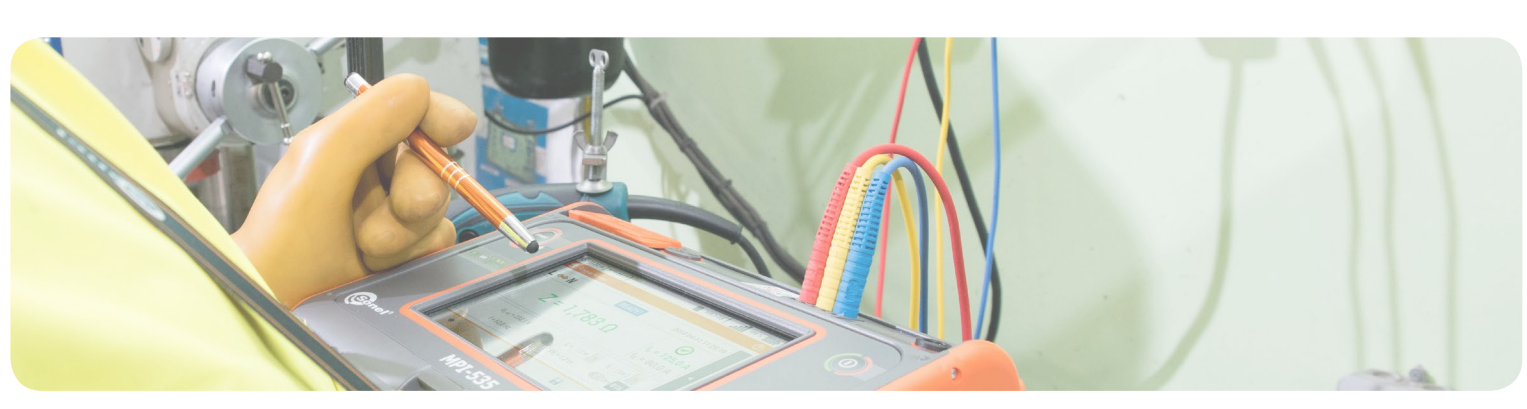

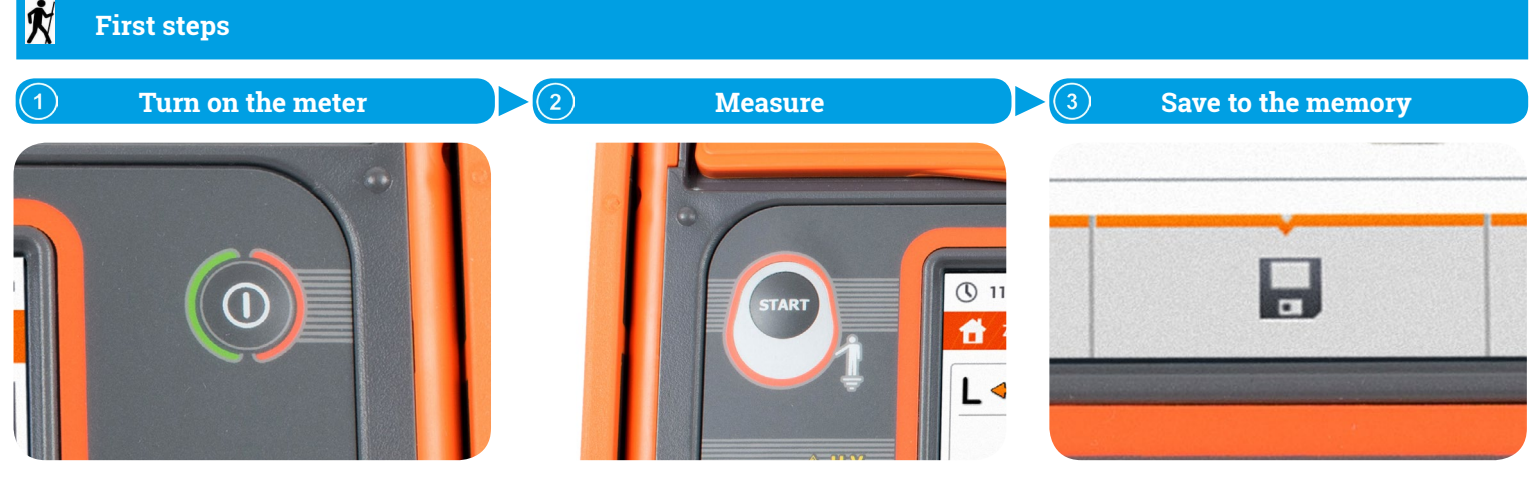

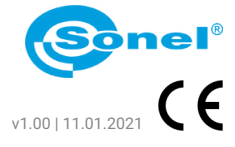

| ]                           | Function icons        |
|-----------------------------|-----------------------|
| Turning the<br>meter on/off | Back                  |
|                             | Save                  |
|                             | Show last measurement |
|                             | Return to main menu   |
|                             | Select item           |
|                             | Show more icons       |
|                             | Add item              |
|                             | Edit item             |
|                             | Q Search              |
|                             | Remove item           |
|                             | Close menu            |
|                             |                       |
| reen                        |                       |

Resistance-to-earth  $\mathbb{A}$   $R_{E}$ ₽ Ωm Soil resistivity ΔU Voltage drop Illuminance Lux

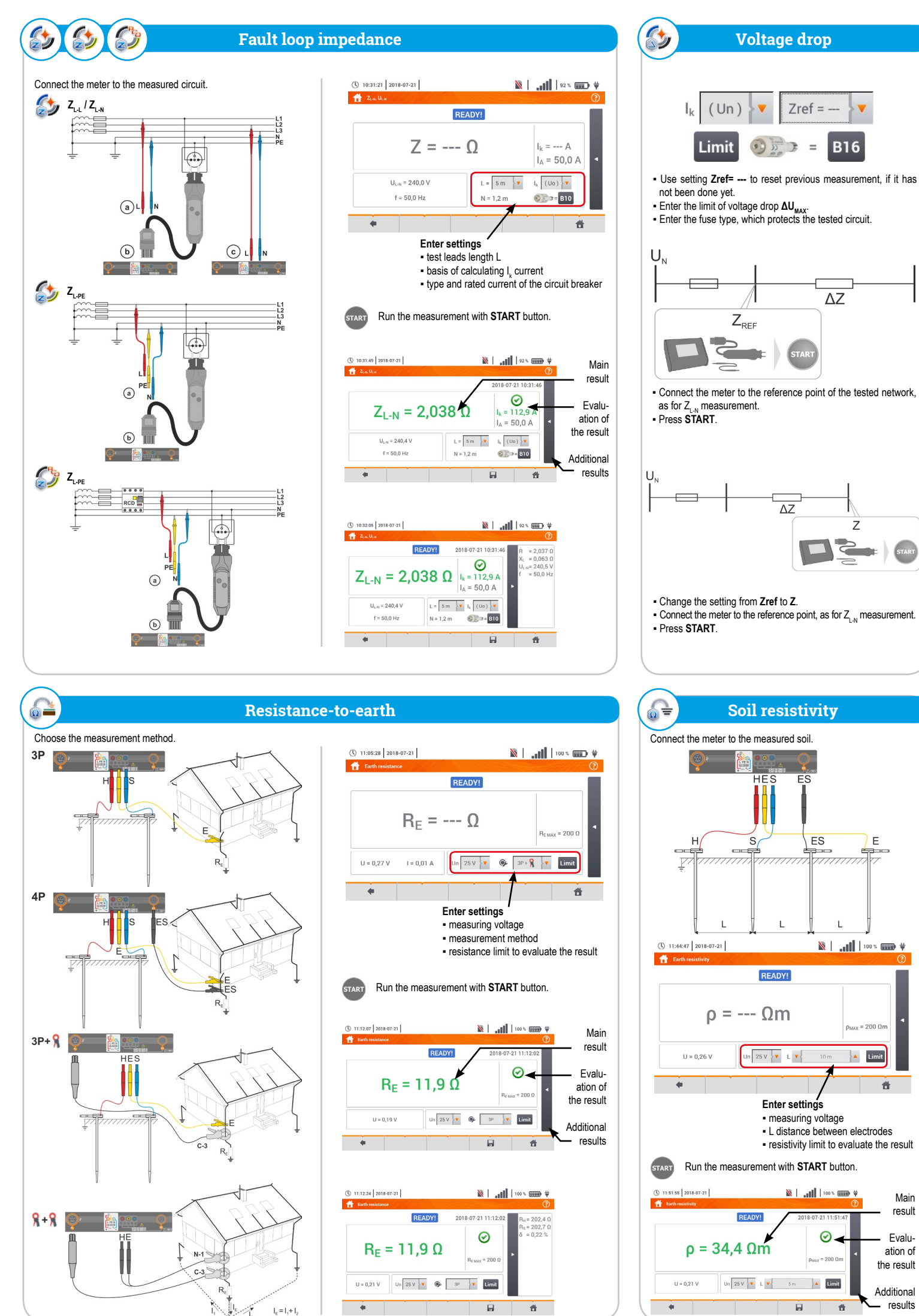

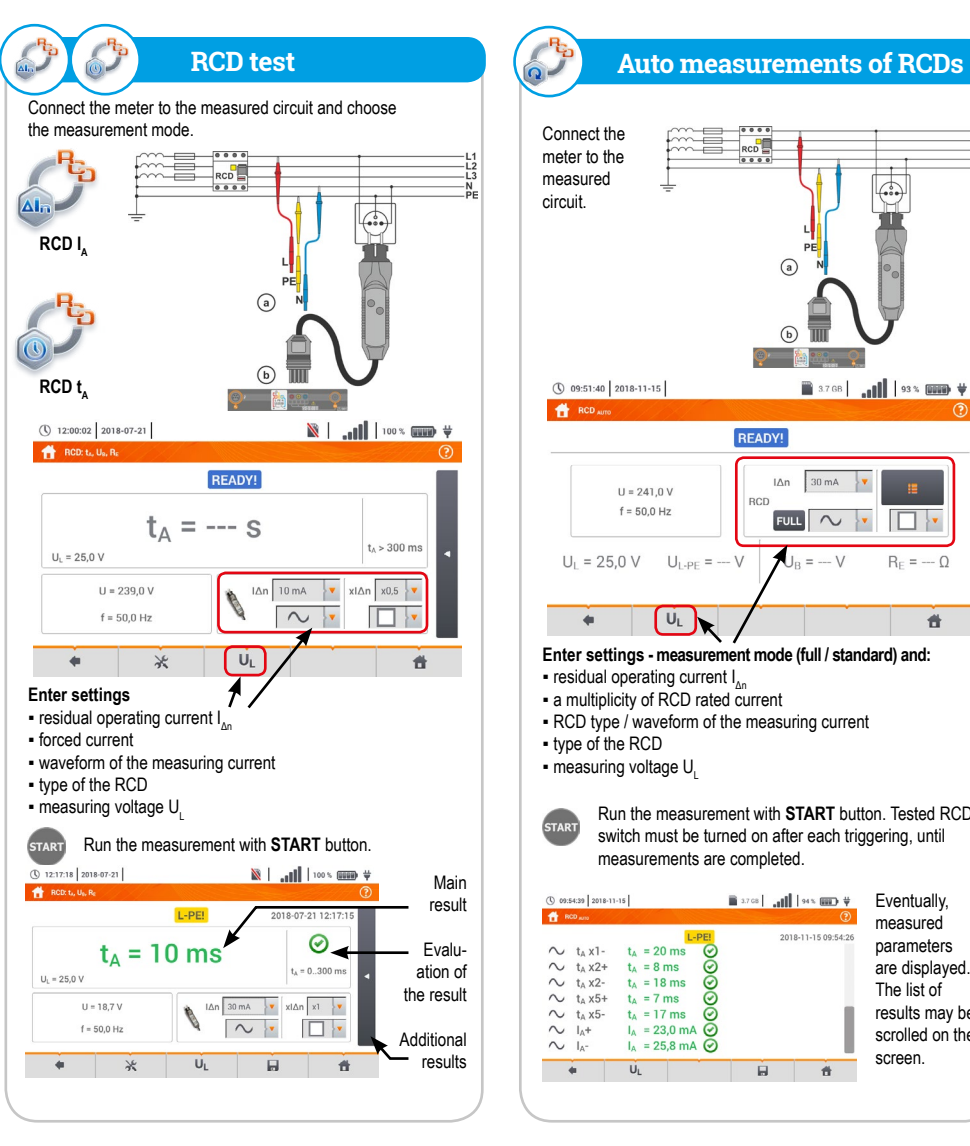

START

Main

result

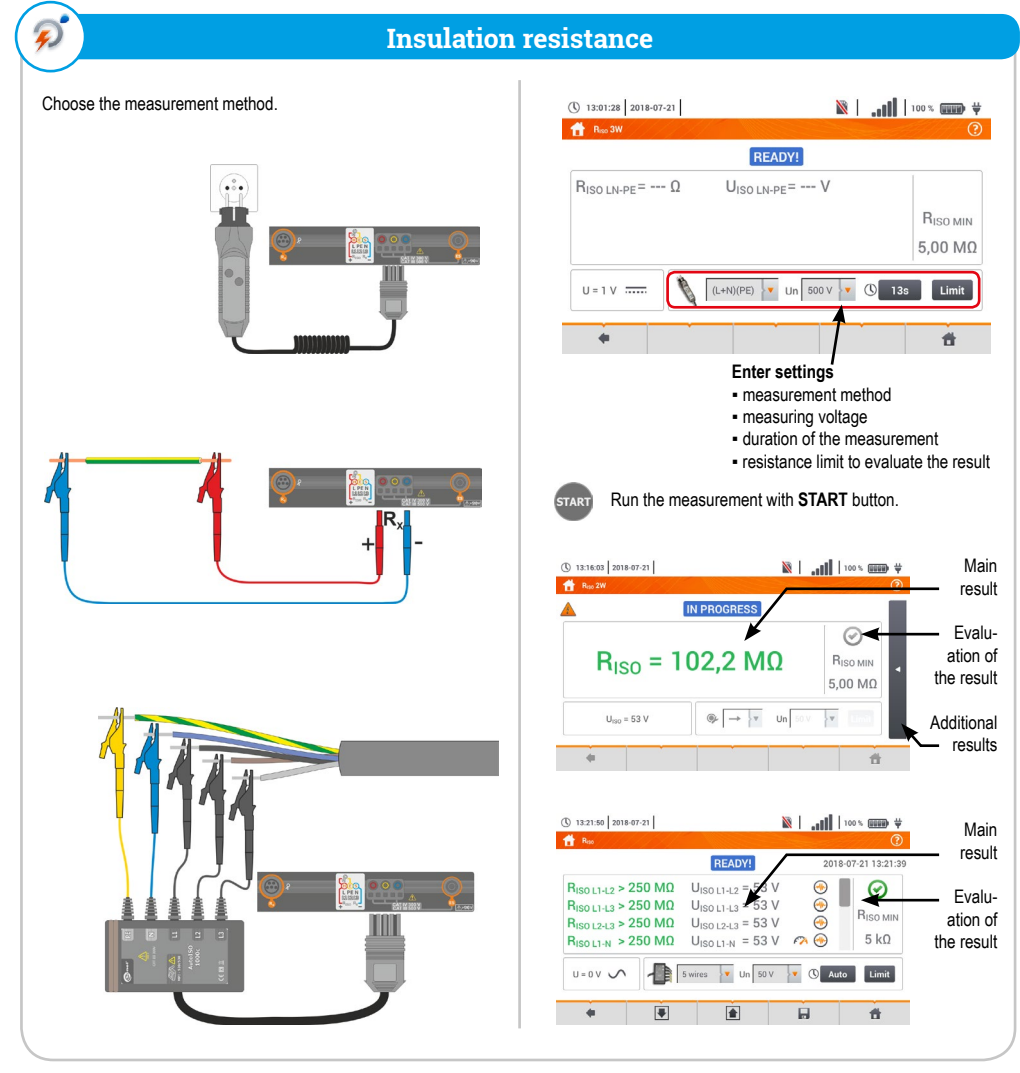

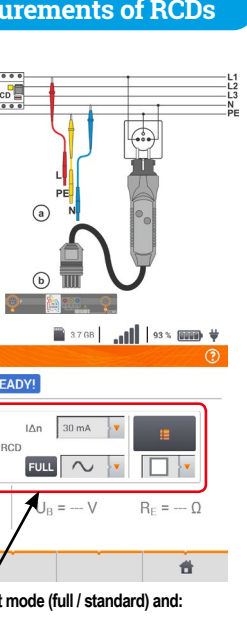

Run the measurement with START button. Tested RCD

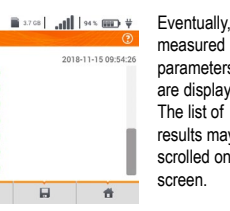

measured parameters are displayed. The list of results may be scrolled on the screen.

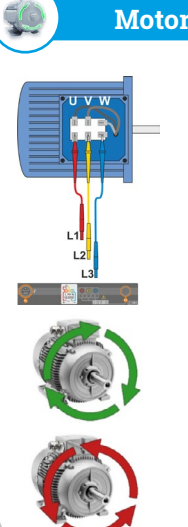

## Motor rotation direction

Connect the meter to the examined motor

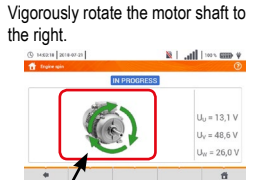

Arrows on the screen rotating to the right mean that the motor connected to a 3-phase network will rotate the shaft to the right.

Arrows on the screen rotating to the left mean that the motor connected to a 3-phase network will rotate the shaft to the left.

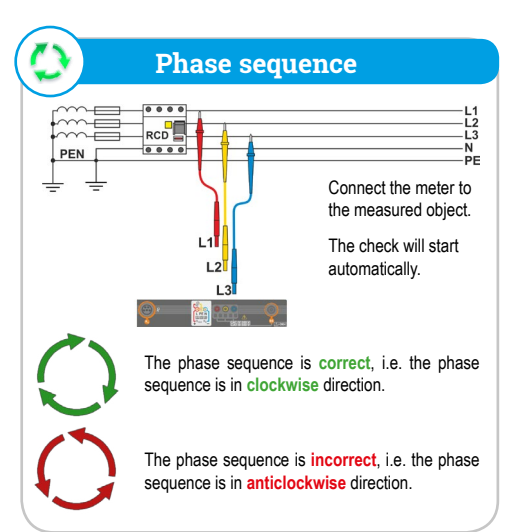

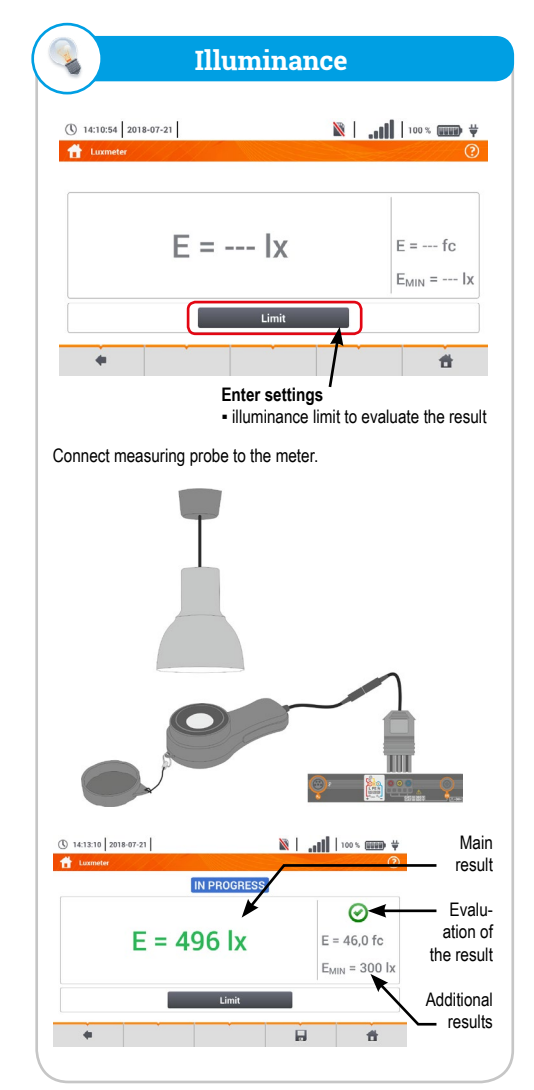